선적 서류 제출 하기

2

3

4

5

6

7

8

9

10

11

12

13

14

15

16

17

18

19

20

21

22

23

선적 서류 제출 접근 방법 선적 서류 제출 단계 - 서류 선적 서류 제출 단계 - 서류 선적 서류 제출 단계 - 서류 선적 서류 제출 단계 – 서류 (서티 요청) 선적 서류 제출 단계 - 당사자 선적 서류 제출 단계 - 당사자 선적 서류 제출 단계 - 지급인 선적 서류 제출 단계 - 지급인 선적 서류 제출 단계 - 화물 및 VGM 선적 서류 제출 단계 - 화물 및 VGM 선적 서류 제출 단계 - 검토 선적 서류 제출 - Split, part & Combine 종류 선적 서류 제출 - 일반 분할 (Normal Split) <u>선적 서류</u> 제출 - 부분 적재 1 (Part load) 선적 서류 제출 - 부분 적재 2 (Part load) <u> 선적 서류 제출 - 부분 적재 3 (Part load)</u> 선적 서류 제출 - B/L Combine 선적 서류 제출 – 부분 적재 (Part BL) VGM 미주/캐나다 사전 세관 신고 관련 선적 서류 제출 방법 ICS2 관련 선적 서류 제출 방법 FAQ 자주 묻는 질문

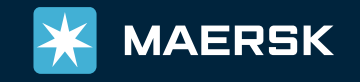

## 선적 서류 제출 접근 방법

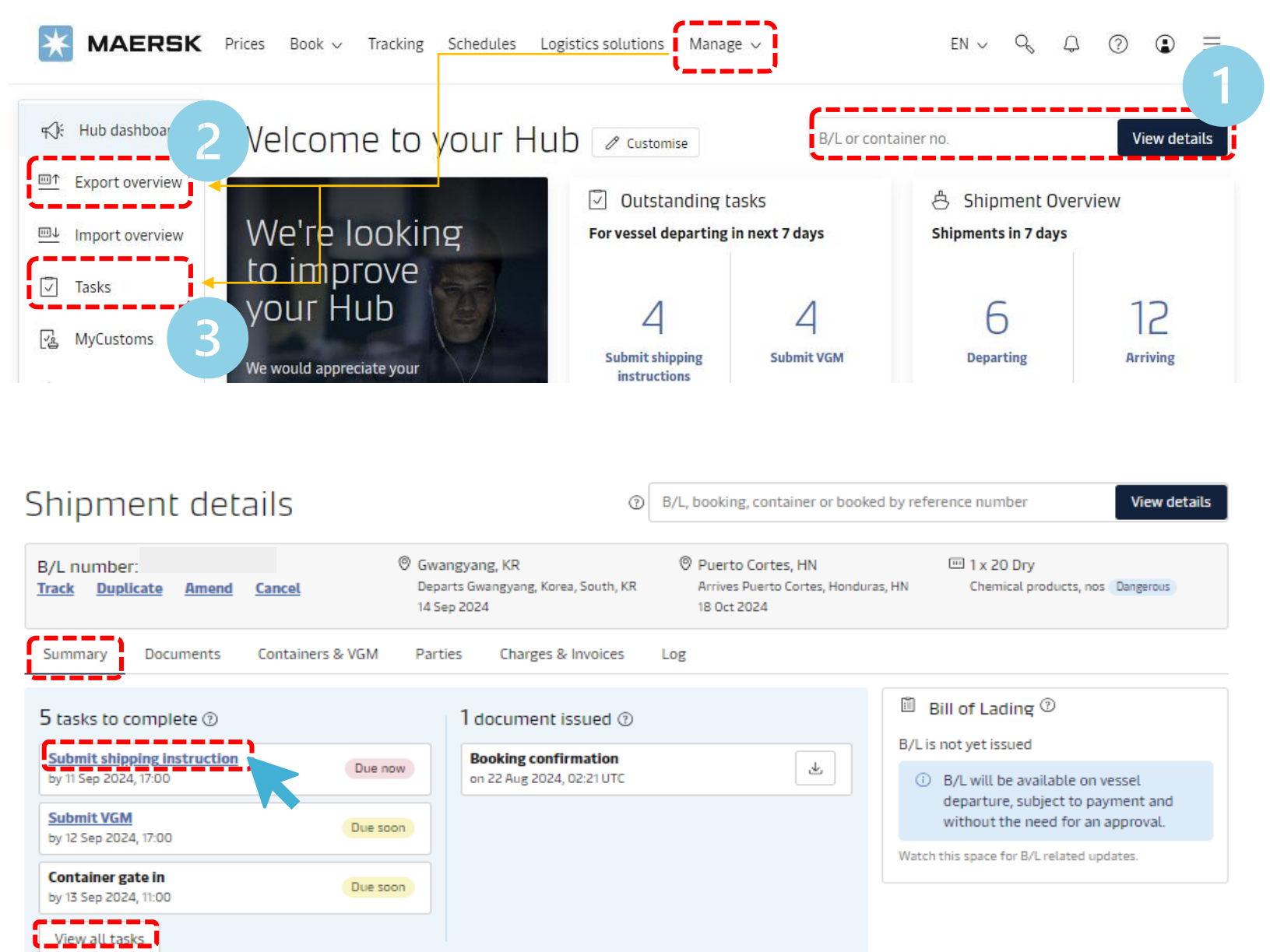

로그인 후 방법 1. Hub에서 SI 제출 하고자 하는 부킹 번호 입력 -> 화물 조회하기 방법 2. 상단 메뉴 관리 (Manage) -> 운송 개요 수출 (Export overview) -> 부킹 번호로 조회 또는 화면에서 원하는 BL 번호 선택 Shipment details 화면이 열리면 Summary - '선적 지시서 제출 (Submit shipping instruction)' 클릭 방법 3. 상단 메뉴 관리 (Manage) -> 작업 (Tasks) 또는 Hub 화면에서 왼쪽 메뉴 작업 (Tasks) -> 제출하고자 하는 B/L의 '선적지시서 제출' 버튼 클릭

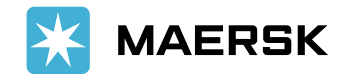

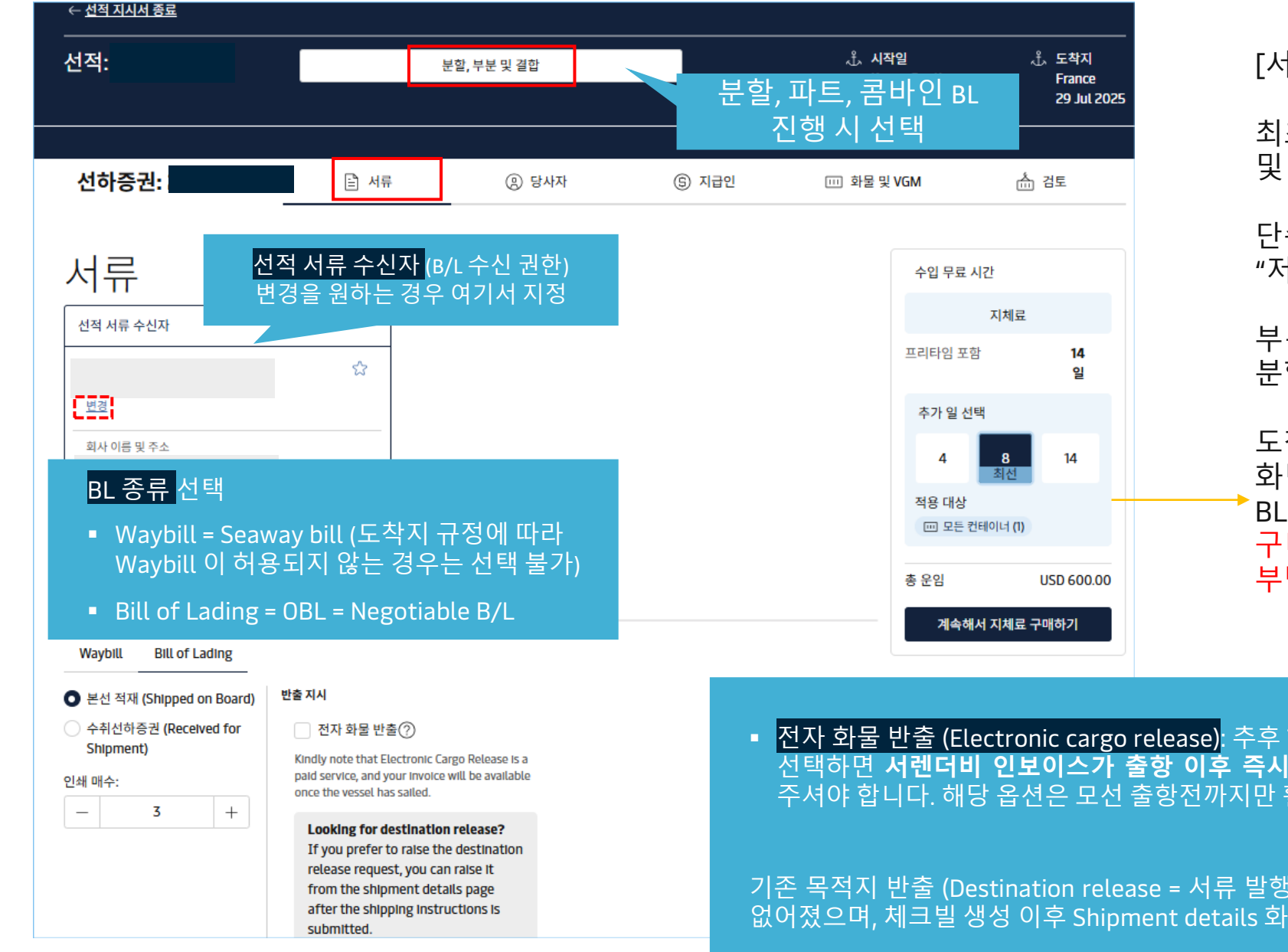

[서류 -당사자 - 지급인 - 화물 및 VGM - 검토] 최초 제출 시 각 페이지 하단에 '초안 저장'과 '저장 및 계속' 버튼이 있습니다. 저장 및 계속 → 초안 저장 단순 저장은 "초안 저장", 이어서 입력 및 제출은 "저장 및 계속"을 클릭하세요. 부분(파트) BL은 같은 컨테이너가 여러 B/L로 분할되는 경우를 의미합니다. 도착지 프리타임 연장 구매가 필요하신 경우 [서류] 화면에서 구매할 수 있습니다. 단, 콤바인 (결합) BL의 경우 서류 단계에서 구매 제공되지 않습니다. 구매 후 취소는 불가하오니 신중한 구매 결정 부탁드립니다.

 전자 화물 반출 (Electronic cargo release): 추후 Telex release (서렌더) 예정인 경우 S/I 제출 시 본 항목을 선택하면 서렌더비 인보이스가 출항 이후 즉시 발행됩니다. 단, 최종 서렌더 요청은 추후 별도로 신청 주셔야 합니다. 해당 옵션은 모선 출항전까지만 활성화 됩니다.

기존 목적지 반출 (Destination release = 서류 발행 권한을 도착지로 이양) 요청 옵션은 서류 제출 단계에서 없어졌으며, 체크빌 생성 이후 Shipment details 화면에서 신청하시면 됩니다.

| 선적 참조 번호                                                                                               |                            |                                      |                                                                                            |                                                                                                    |  |
|----------------------------------------------------------------------------------------------------|----------------------------|--------------------------------------|--------------------------------------------------------------------------------------------|----------------------------------------------------------------------------------------------------|--|
| Korean Customs EP Reference (                                                                          | ② EP:123456789X/10/12345.6 | 57 or CON                            | *** 21 21 21 21 22 22 22 22 22 22 22 22 22                                                 | 조이내하                                                                                                    |  |
| 한국 수출 세관신고 정보 칸<br><u>+기타참조 번호 추가</u> 오른쪽 작성 예시 참고                                                     |                            | <del>종류</del><br>자체신고<br>(EDI 직접 신고) | CON                                                                                        | 대문자 영문으로 CON 세글자만 기입<br>SI 마감 후 HBL (EDI) 전송 (환적, 로컬 수출 모두<br>자체 CONSOL 신고건은 CON)                                     |  |
|                                                                                                    |                            | 머스크 대행 신고<br>(Simple / Direct)       | EP:면장번호/신고되어야할<br>총포장갯수/신고되어야할 총중량<br>예) EP:1234567890123X/100/8488.950                    | EP: 대문자로 기입<br>띄어쓰기나 콤마(,), 단위 (CT, Kgs 등) 없이 왼쪽<br>예시와 똑같이 기입<br>총중량은 소수점만 표기 예) 13,607.31 kg =>                     |  |
|                                                                                                    |                            | 분할신고                                 | 예) EP:1234567890123X/100/8488.950/P                                                        | 마지막에 ' <b>/</b> p' 기입<br>분할 신고: 수출신고필증 1건에 선적은 2회 이상<br>나누어서 진행                                                       |  |
| <sup>·</sup> ⊂ ¬<br>● SALLY MAERSK(DK) / 449E (첫 번째 적재항)<br>○ X-PRESS CASSIOPEIA(SG) / 450W (두 번째 적재항) |                            | 동시포장                                 | 예) EP:1234567890123X/100/8488.950/D                                                        | 마지막에 '/D' 기입<br>동시포장: 2건 이상의 수출신고필증 화물을 단일<br>포장 단위로 포장하여 1건의 선적(BL)로 진행<br>동시포장 셋트가 1건 이상 있을 때 D1, D2, D3<br>순서로 구분* |  |
| 위치 표기                                                                                                  |                            | 환적                                   | CON<br>MRN+MSN/PACKAGE/WEIGHT<br>예) 18FSCOT104I0004/117/2596<br>MRN+MSN+HSN/PACKAGE/WEIGHT | 자체 CONSOL 신고 건<br>수입비엘 Simple 신고 후 수출비엘도 Simple 신고<br>하는 경우<br>수입비엘 Consol 신고 후 수출비엘은 Simple 신고                       |  |
|                                                                                                    |                            | 공컨테이너                                | EP:NCV/수량/중량/EMPTY<br>예) EP:NCV/117/2596/EMPTY                                             | 아는 경우<br>디스크립션상 Empty Container 기재 필요                                                                                 |  |
| 적재항                                                                                                    | 양륙항                        |                                      | 인도지                                                                                        |                                                                                                    |  |
| Gwangyang $\sim$                                                                                       | Kiamari Karachi            | ~                                    | Karachi $\checkmark$                                                                       |                                                                                                    |  |
| 출발예정 15 Dec 2024 05:00                                                                                 | 도착 예정 10 Jan 2025 04       | 4:00 위치.                             | 표기 – BL에 기재될 Port of Loading,                                                              | Port of Discharge, Place of delivery 선택                                                                               |  |
|                                                                                                    |                            | 리스 <u>-</u><br>불가히                   | 트에 있는 항목에서만 선택 가능합<br>하므로 기재 원하시는 가장 근접한                                                   | 니다. 리스트에 없을 경우 기재<br>항목을 선택해 주시기 바랍니다.                                                                                |  |

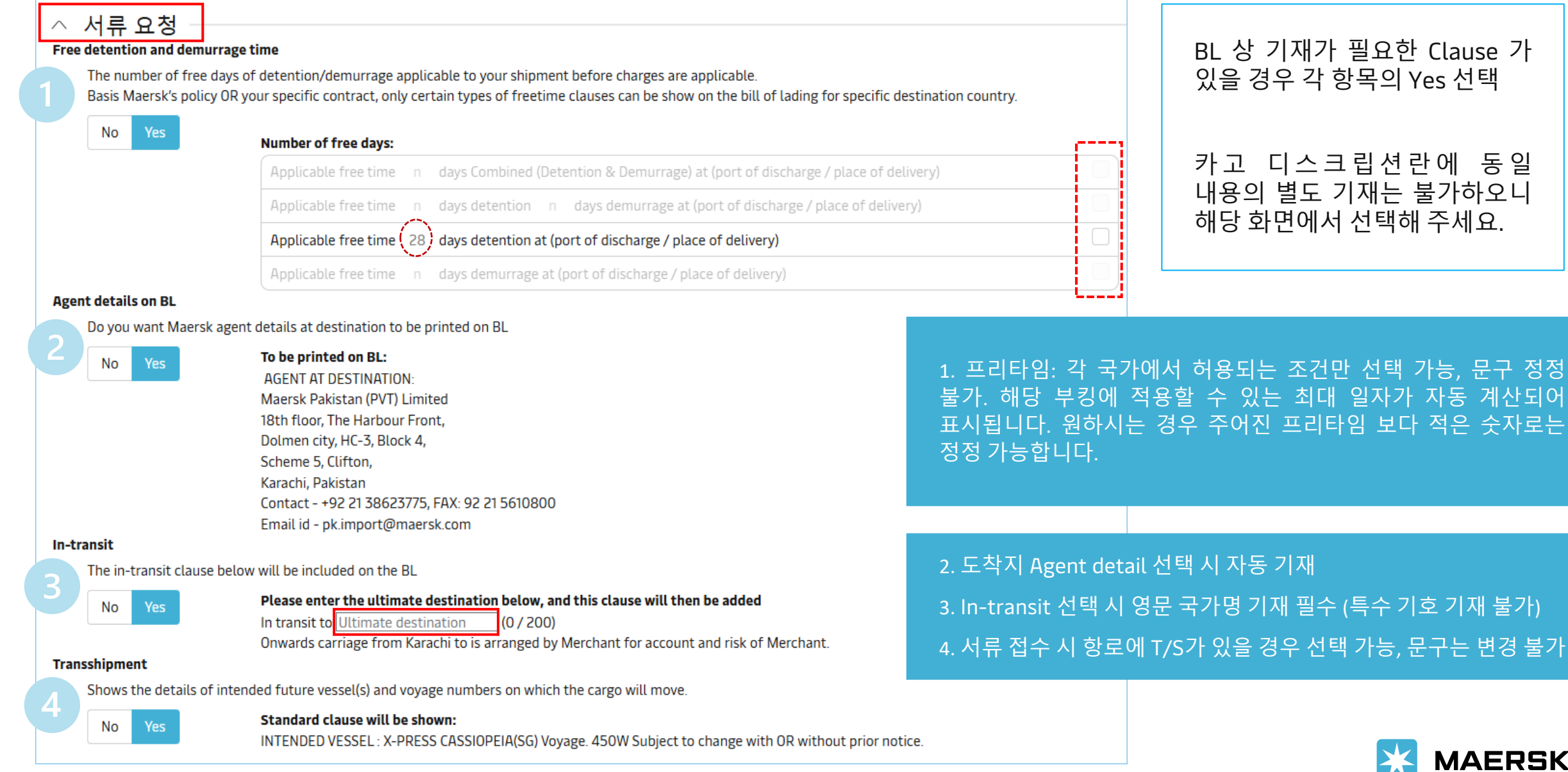

MAERSK

| ◇ 증명서 요청                                                          |                  |                 | 기타                                                              |                        |
|-------------------------------------------------------------------|------------------|-----------------|-----------------------------------------------------------------|------------------------|
| ·용장 요건을 충족하기 위해 다음 표준 증명서를 하나 이상 선택힐<br>·에서 찾을 수 있습니다.            | 할 수 있습니다. 각 증명서에 | 대한 전체 정보는 PDF 샘 | Class and classification                                        | <u>ل</u>               |
| 선박 서티 종류 선택                                                       | 샘플 PDF 다운로드      |                 | Vessels P&I club                                                | $\checkmark$           |
| Correct vessel name                                               | Ł                | 샘글 나운도느         | SMC and DOC                                                     | Ł                      |
| Maersk operated vessel                                            | Ł                |                 | Ship Security Certificate (ISPS)                                | ⊎                      |
| Seaworthiness                                                     | <u>ل</u>         |                 | Institute Classification Clause (ICC)                           | <u>ب</u>               |
| Vessel owner                                                      | <u>ل</u>         |                 | Israel declarations                                             | .Ψ.                    |
| Vessel flag nationality                                           | <u>ب</u>         |                 | 시용장 번호                                                          |                        |
| Built date and year                                               | <u>ب</u>         |                 | 참조 번호는 여기에 입력 L/C 번호                                            | ᇗ<br>기재가<br>개요 이러      |
| 일정                                                                |                  |                 | 플요안 ·                                                           | 경구 입덕                  |
| No Scheduled calls<br>중간 기착 국가가 존재하지 않음                           | ىكى              |                 | 초안 저장 및계속 →                                                     |                        |
| Planned route                                                     | <u>ب</u>         |                 |                                                                 |                        |
| Regular line vessel                                               | Ł                |                 |                                                                 |                        |
| Vessel not prohibited from entry into particular port<br>허용 항구/지역 | <u>ل</u>         |                 | <br>S/I 제출 및 서류 정정 단계에서 선택 접수하시면<br>결과를 안내 드립니다. (별도 이메일 송부 불필요 | <br>담당팀에서 확인 후 이[<br>) |

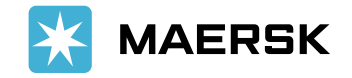

### 선적 서류 제출 단계 - 당사자

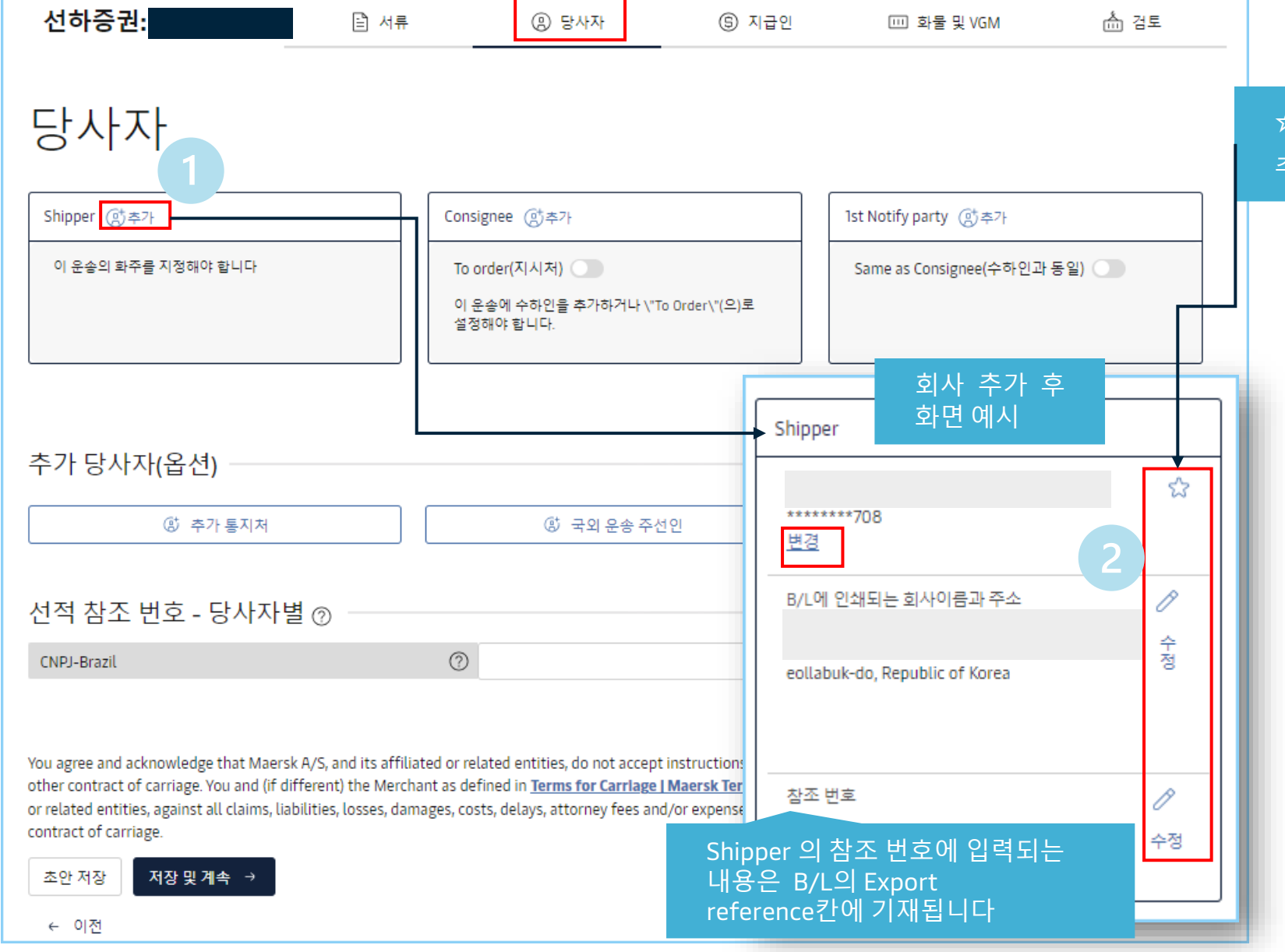

☆별 선택 시 즐겨 찾는 파티 (favorite)로 저장 가능 추후 SI 제출 시 불러오기 용이

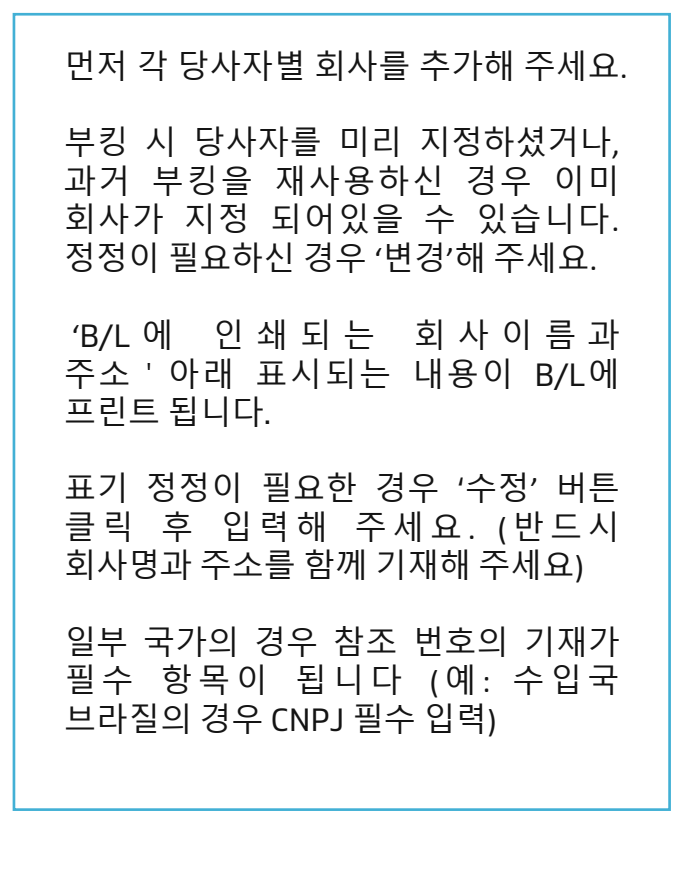

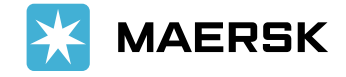

| 선적 서류 제출 단계 – 당사자 검색/추가                                                                                                    |                                                                                                    |
|----------------------------------------------------------------------------------------------------|----------------------------------------------------------------------------------------------------|
|                                                                                                    | 검색결과 ×                                                                                                    |
| 선하증권:       관 4류       ④ 54차       ⑥ 지금인       판 표를 9.06M       ▲ 감조         다 나 자 김색/추가 <t< th=""><th>표시 1 다음에 대한 결과: GROUP<br/>거래 이름 주소 고객 코드<br/>SEOUL, 04156, KOREA,<br/>SOUTH 전책<br/>건책<br/>검색 결과 확인 후 회사명과 주소에 이상이 없으면 선택<br/>새 당사자 추가가 필요한 경우 +새 당사자 추가 클릭<br/>(~ 뒤로 고객 코드별 검색 +새당사자추가</th></t<> | 표시 1 다음에 대한 결과: GROUP<br>거래 이름 주소 고객 코드<br>SEOUL, 04156, KOREA,<br>SOUTH 전책<br>건책<br>검색 결과 확인 후 회사명과 주소에 이상이 없으면 선택<br>새 당사자 추가가 필요한 경우 +새 당사자 추가 클릭<br>(~ 뒤로 고객 코드별 검색 +새당사자추가 |
| INP-Brait       고객 코드를 아는 경우 고객 코드별 검색         코드를 모르는 경우 회사명 검색에서 회사명과 국가 기재 후 검색         새 당사자 추가: 필수 내용 모두 기재 후 제출. 필수 내용이 누락되거나 잘못된         조건으로 입력 시 (특히 TAX REFERENCE) 오류 메시지가 안내됩니다. 신규 등록 시 회사명, 우편번호를 포함한 Full 주소, Tax reference number, 담당자 이메일, 전화번호가 필수 입니다.                                | 새 당사자를 요청하려면 세부 정보를 입력하세요. 승인이 되면 새 당사자가 추가됩니다.<br>고객/회사명<br>                                                                                                    |

### 선적 서류 제출 단계 - 지급인

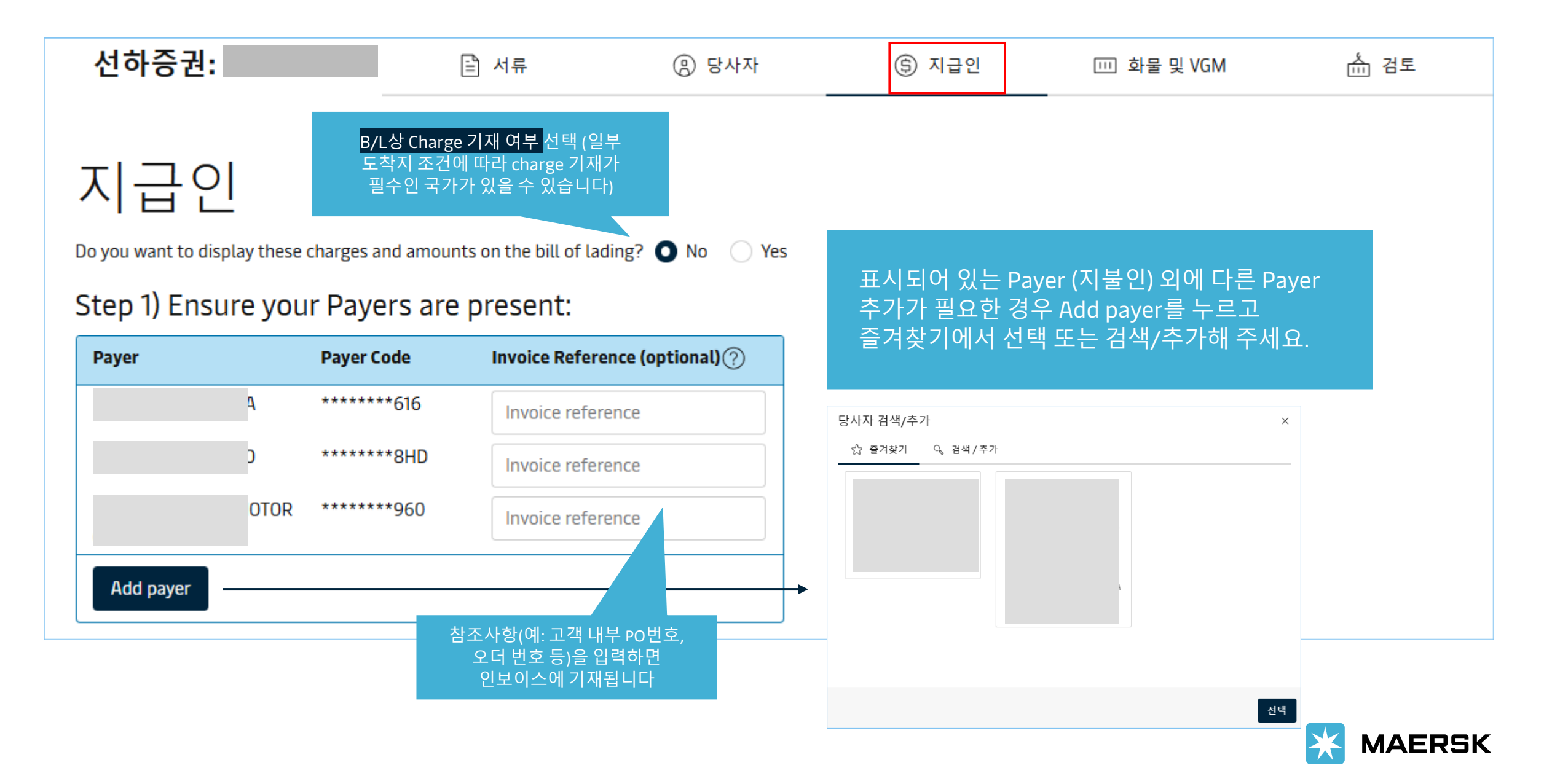

### 선적 서류 제출 단계 - 지급인

| Step 2) Assign Payers to charges:       |                                         |                     |                  |                     |  |
|-----------------------------------------|-----------------------------------------|---------------------|------------------|---------------------|--|
| 요금유형                                    | 결제 조건 ⊘                                 |                     | Payer Payer Code | Invoice Reference ⑦ |  |
| All 전세 일괄 전택                            |                                         |                     |                  |                     |  |
| □ 출발지                                   |                                         |                     |                  |                     |  |
| Booking Services                        | <ul> <li>Prepaid(운임<br/>선지급)</li> </ul> | Ocllect(운임후<br>지급)  | Assign payer     | ~                   |  |
| Export Service                          | Prepaid(운임<br>선지급)                      | Ocllect(운임후<br>지급)  | Assign payer     | ~                   |  |
| Documentation Fee - Origin              | O Prepaid(운임<br>선지급)                    | Ocollect(운임후<br>지급) | Assign payer     | ~                   |  |
| Terminal Handling Service - Origin      | O Prepaid(운임<br>선지급)                    | Ocllect(운임후<br>지급)  | Assign payer     | ~                   |  |
| · 운임                                    |                                         |                     |                  |                     |  |
| Environmental Fuel Fee                  | O Prepaid(운임<br>선지급)                    | Ocllect(운임후<br>지급)  | Assign payer     | ~                   |  |
| Basic Ocean Freight                     | <ul> <li>Prepaid(운임<br/>선지급)</li> </ul> | Ocllect(운임후<br>지급)  | Assign payer     | ~                   |  |
| □ 도착지 _ 그룹별 일괄 선택                       |                                         |                     |                  |                     |  |
| Port Security Service - Import          | O Prepaid(운임<br>선지급)                    | Ocllect(운임후<br>지급)  | Assign payer     | ~                   |  |
| Documentation fee - Destination         | <ul> <li>Prepaid(운임<br/>선지급)</li> </ul> | Ocllect(운임후<br>지급)  | Assign payer     | ~                   |  |
| Terminal Handling Service - Destination | O Prepaid(운임<br>선지급)                    | Ocllect(운임후<br>지급)  | Assign payer     | ~                   |  |
| Import Service                          | O Prepaid(운임<br>선지급)                    | Ocllect(운임후<br>지급)  | Assign payer     | ~                   |  |
| □                                       | O Prepaid(운임<br>선지급)                    | Ocllect(운임후<br>지급)  | Assign payer     | ~                   |  |

선적 지시서를 제출할 때 정확한 정보가 제공되지 않으면, 지급인 또는 결제 조건 변경 시 수수료가 발생할 수 있습니다.

그룹별로 일괄 지정 가능합니다.

Pay term 및 Payer 를 선택해 주세요.

일부 국가 제약사항에 따라 특정 Charge는 Basic Ocean Freight의 Pay term과 동일해야 하거나 반드시 도착지에서 Collect로 지불되어야 하는 등의 조건이 있을 수 있습니다.

출발지/운임/도착지 왼쪽 체크박스를 선택하면

Prepaid 항목은 Payer 선택이 필수입니다. 잘못된 청구처로 지정되지 않도록 반드시 올바른 Payer를 선택해 주세요.

Collect 로 선택하신 항목은 Payer를 공란으로 두셔도 됩니다.

인보이스 발행 이후 지불처 및 지불조건 변경은 정정료가 발생됩니다.

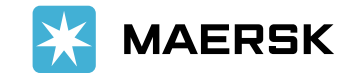

Classification: Public

초안 저장 저장 및 계속 →

### 선적 서류 제출 단계 - [화물 및 VGM]

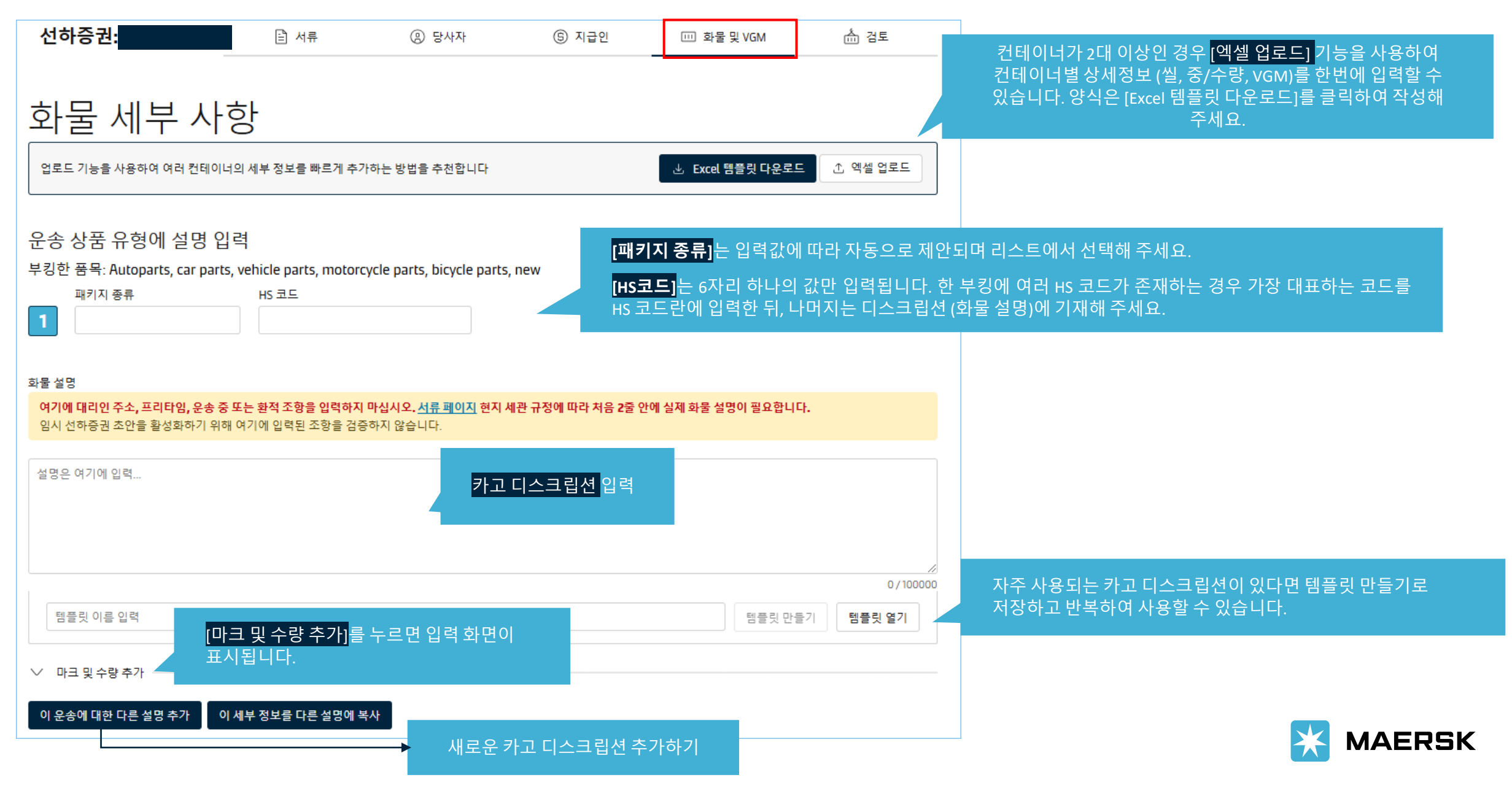

### 선적 서류 제출 단계 - [화물 및 VGM]

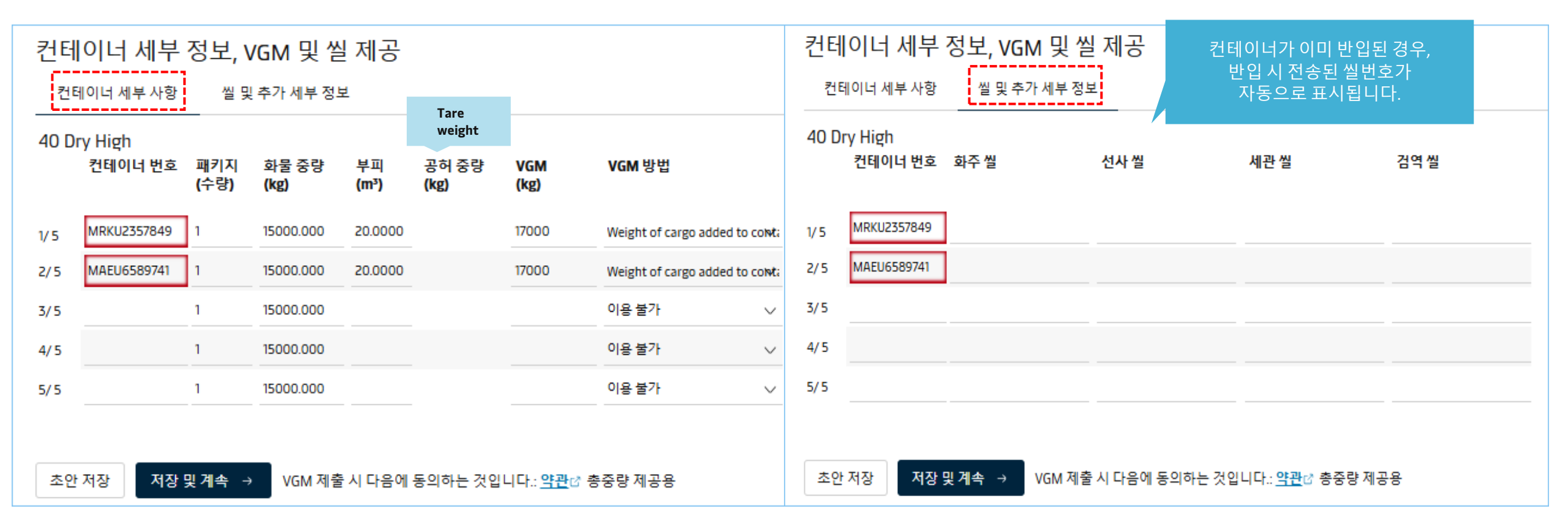

#### 위에서 다른 설명 추가 (디스크립션)를 선택한 경우 컨테이너별로 복수의 디스크립션을 사용할지 선택할 수 있습니다.

[컨테이너 세부 사항] 컨테이너 픽업/매칭이 정상적으로 된 경우 SR 제출시 자동으로 컨테이너 번호가 표시됩니다. 만약 유효하지 않은 컨테이너번호를 입력하시면 위와 같이 붉은색으로 오류 표시가 뜹니다.

컨테이너 별 포장수량, 중량, 부피, VGM 및 VGM 계산 방법을 입력 & 선택하세요.

이어서 컨테이너별 <mark>씰 정보</mark>를 입력해 주세요. 머스크씰을 사용한 경우 선사 씰 (Carrier Seal) 칸에 기재해 주세요 *예*) *KR1234567* 머스크 씰 사용 시 앞부분의 ML은 모든 BL에 자동 기재되므로 입력하실 필요 없습니다. 머스크씰이 아닌 화주 자체 씰 혹은 타선사 씰을 사용한 경우 화주씰에 입력 하시면 됩니다.

공허 중량은 Tare weight입니다. SOC의 경우 당사에 tare weight 기록이 있으면 기재됩니다. 만약 틀린 tare weigh가 기재되어 있다면, 고객경험팀으로 수정 요청해 주세요. 선사 컨테이너 (COC)의 **정확한 Tare weight는 컨테이너 도어에 기재되어있으니 해당 정보를 참고하시어 VGM값을 입력 해주시기 바랍니다.** 

### 선적 서류 제출 단계 - 검토

| ← <u>선적 지시서 종료</u>                                                                                                    |                            |                                                           |                                                                |                                     |
|----------------------------------------------------------------------------------------------------|----------------------------|-----------------------------------------------------------|----------------------------------------------------------------|-------------------------------------|
| 선적:                                                                                                    | Split, part & combine      |                                                           | <sub></sub> 값, 시작<br>일<br>Korea,<br>South<br>13<br>May<br>2023 | 武 도착지<br>Netherlands<br>17 Jun 2023 |
| 서류 ⑧ 당사자 ⑤                                                                                                    | 지급인 ····· 화물 및 VGM ···· 경4 | E                                                         | <del></del>                                                    |                                     |
| 검토                                                                                                    |                            | 실제 B                                                      | /L 형태로 미리 보기                                                   | 인쇄 미리보기                             |
| Document details                                                                                                    | 보킹 버호                      | 서류 유형                                                     |                                                                |                                     |
|                                                                                                    |                            | Bill of Lading (본선 적재) [3]                                | 1                                                              |                                     |
| 선박 이름<br>MARSEILLE MAERSK(DK)                                                                                                    | 항해 번호<br>319W              | SCAC<br>MAEU                                              | 수출 참조번호<br>-                                                   |                                     |
| ® 인수지<br>-                                                                                                    | 초 선적항<br>Busan             | 초 양륙항<br>Rotterdam                                        | ⊕ 인도지<br>-                                                     |                                     |
| Maersk 에이전트 세부 정보<br>AGENT AT DESTINATION:<br>MAERSK BENELUX B.V. (HEAD OFFICE)<br>BOOMPJES 40<br>3011 XB<br>P.O. BOX 240<br>3000 DH ROTTERDAM THE NETHERLANDS<br>PHONE: 31 (0) 107127000<br>FAX: 31 (0) 107127999 |                            | Free detention and demurra<br>Applicable free time 4 days | ge time<br>demurrage at (port of discharge / pl                | ace of delivery)                    |

| 선하증권 및 체크비엘이 추가 이메일 ID로 발행됩니다<br>+ 추가 | 체크빌 수신 이메일 주소 추가 |               |       |           |
|---------------------------------------|------------------|---------------|-------|-----------|
| ← 이전                                  |                  | Print Preview | 초안 저장 | 선적 지시서 전송 |

마지막 검토 단계 입니다. Document details, Parties details, Payers details, Cargo details의 각 항목을 반드시 확인하시고 수정이 필요한 경우 세부 사항 수정 클릭 후 정정, 최종 내용에 이상이 없으면 선적 지시서 전송을 눌러 주시기 바랍니다.

### 입력하신 내용에 이상이 없을 경우 체크빌은 30분 내로 웹사이트에 자동 업로드 됩니다.

입력하신 내용에 추가 확인이 필요할 경우 (신규 고객 코드 생성, B/L 디스크립션상 금지 문구 기재 등) 체크빌 생성에 시간이 더 소요될 수 있습니다.

추가 이메일 수신을 원하시는 경우 email 주소 입력해 주세요.

기재하신 내용에 이상이 없으면 선적지시서 전송 클릭하셔서 접수를 완료해 주세요.

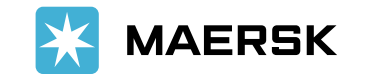

### 선적 서류 제출 - Split, part & combine 종류

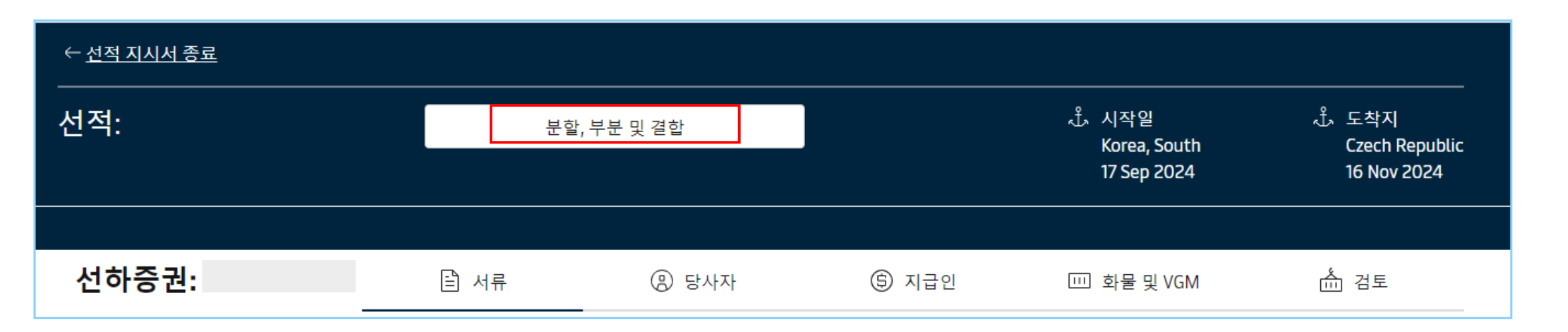

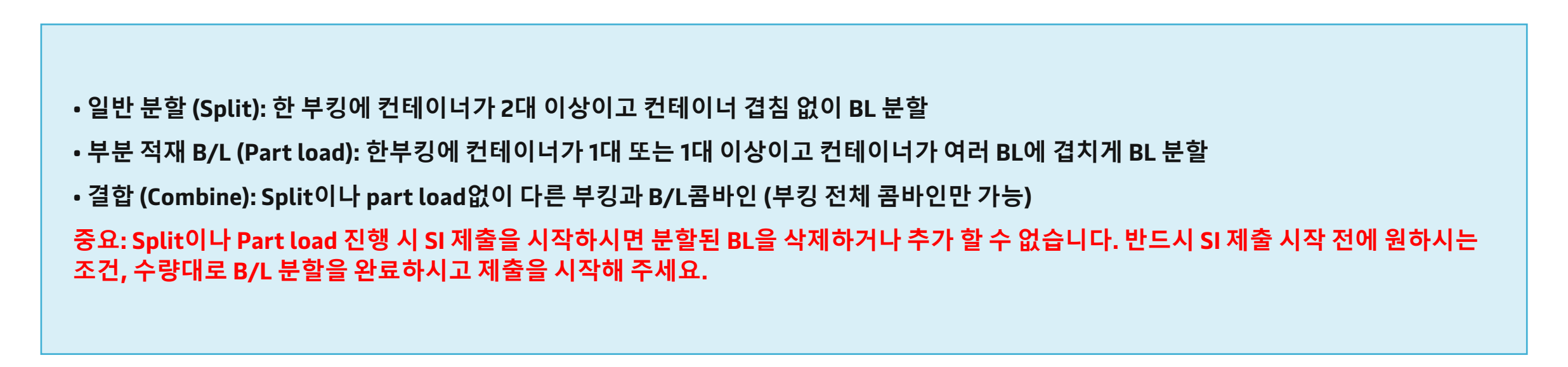

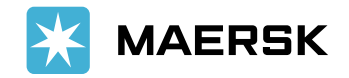

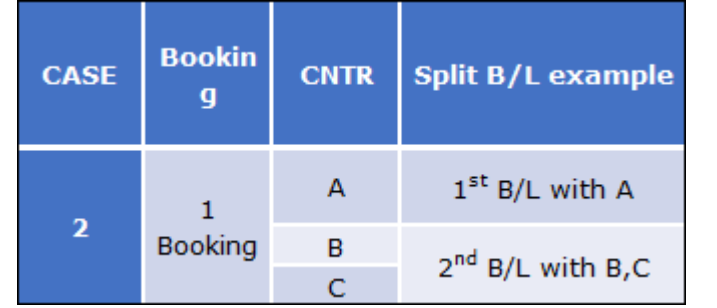

### 예시: 여러 B/L에 컨테이너 중복 없이 컨테이너별로 단순 분할 하는 경우

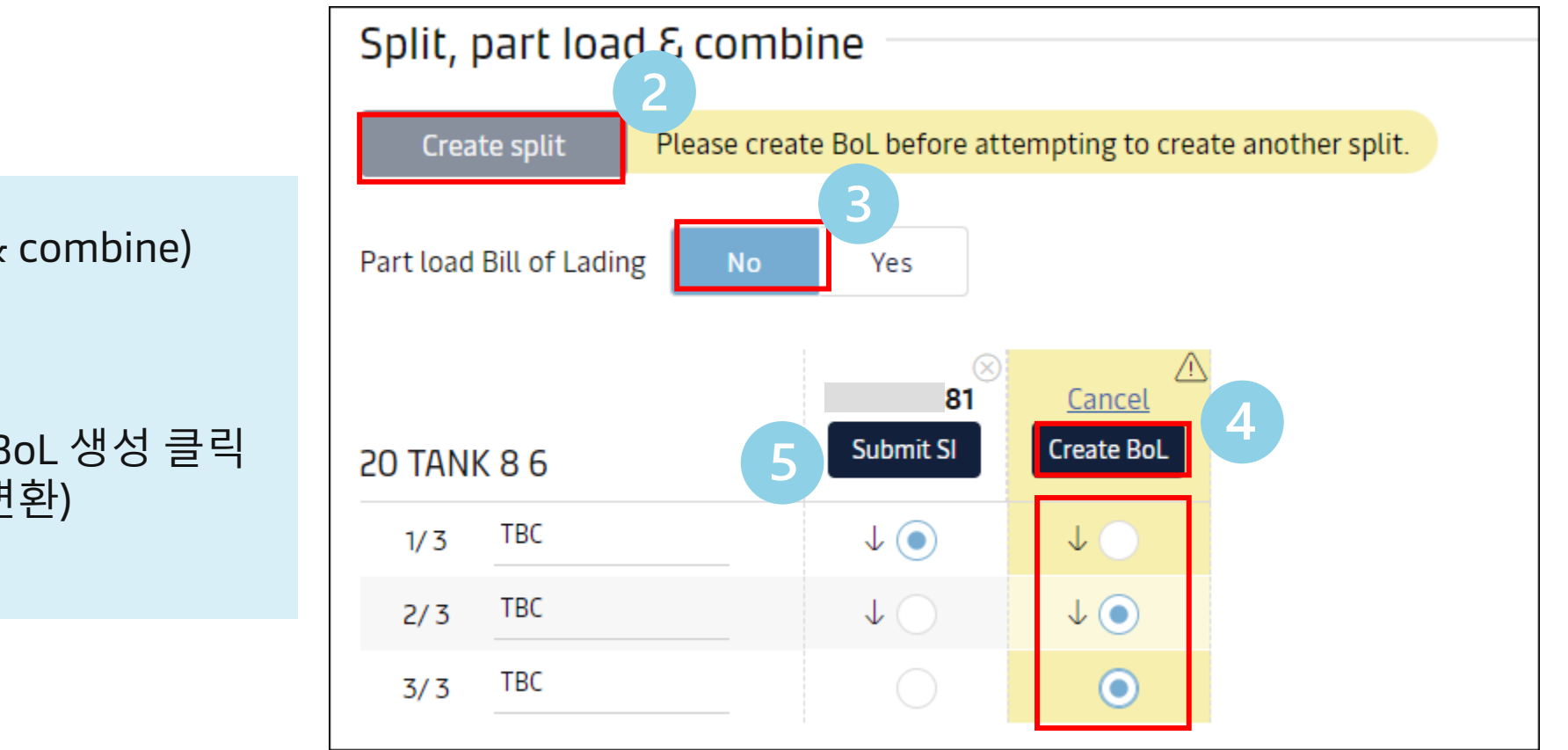

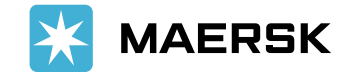

 1. 분할, 부분 및 결합 (Split, part & combine) 클릭
 2. 분할 생성 (Create Split) 클릭
 3. 부분 적재 (Part load) "No "
 4. 분할 원하는 컨테이너 선택 후 BoL 생성 클릭 (Create BoL 버튼에서 BL번호로 변환)
 5. 완료 되었으면 Submit SI 시작

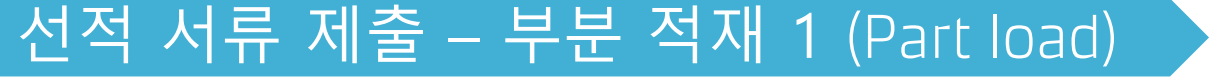

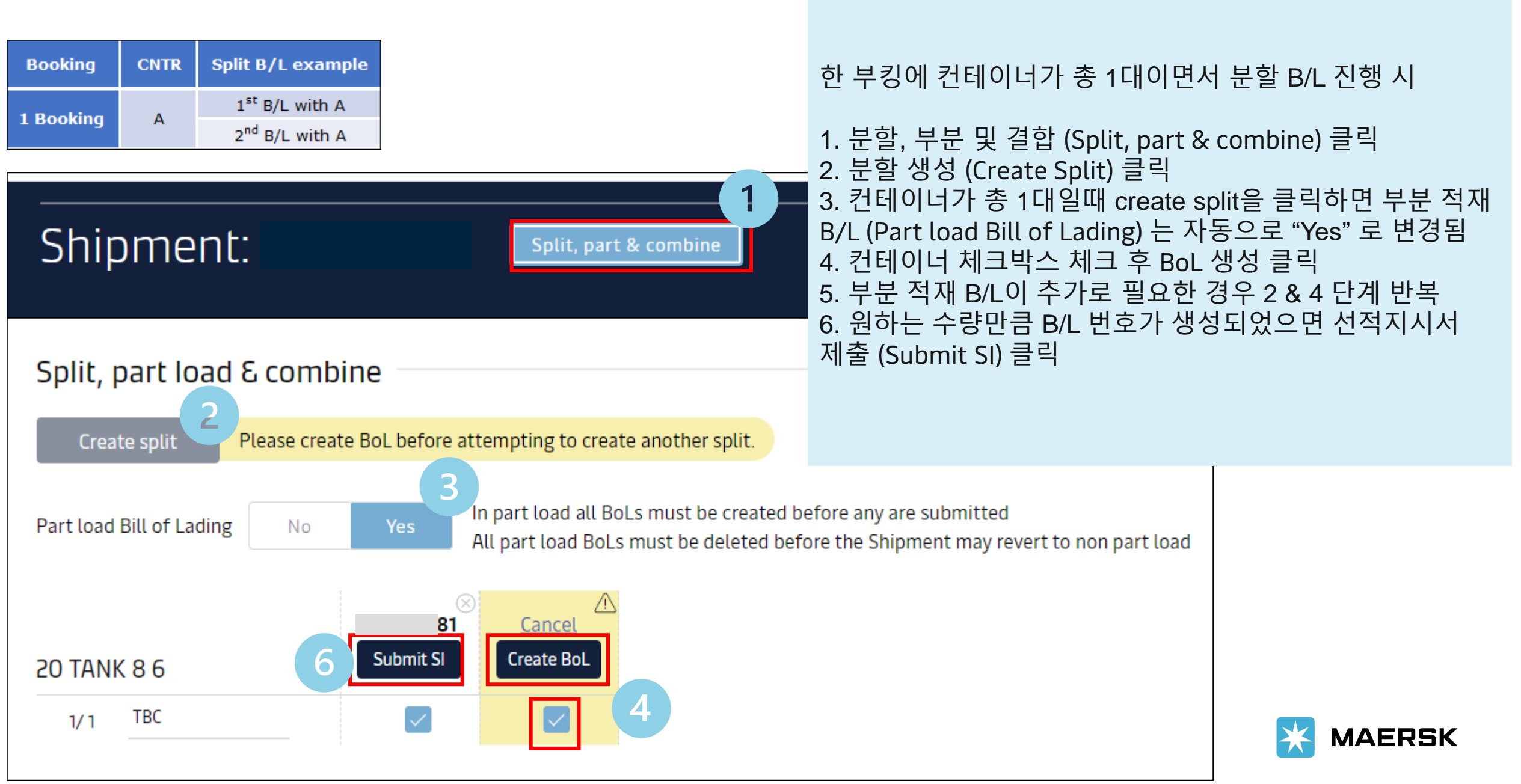

| Booking   | CNTR | Split B/L example           |
|-----------|------|-----------------------------|
| 1 Dooking | А    | 1 <sup>st</sup> B/L with AB |
| 1 Booking | В    | 2 <sup>nd</sup> B/L with AB |

한 부킹에 컨테이너가 2대 이상이고 같은 컨테이너가 여러 B/L에 겹치도록 분할 1. 분할, 부분 및 결합 (Split, part & combine) 클릭
 2. 분할 생성 (Create Split) 클릭
 3. 부분 적재 B/L (Part load Bill of Lading) "Yes" 클릭
 4. 분할 원하는 컨테이너 체크박스 체크 후 BoL 생성 클릭
 5. 부분 적재 B/L이 추가로 필요한 경우 2 ~ 4 단계 반복
 6. 원하는 수량만큼 B/L번호가 생성되었으면 선적지시서 제출 (Submit SI) 클릭 및 제출 시작

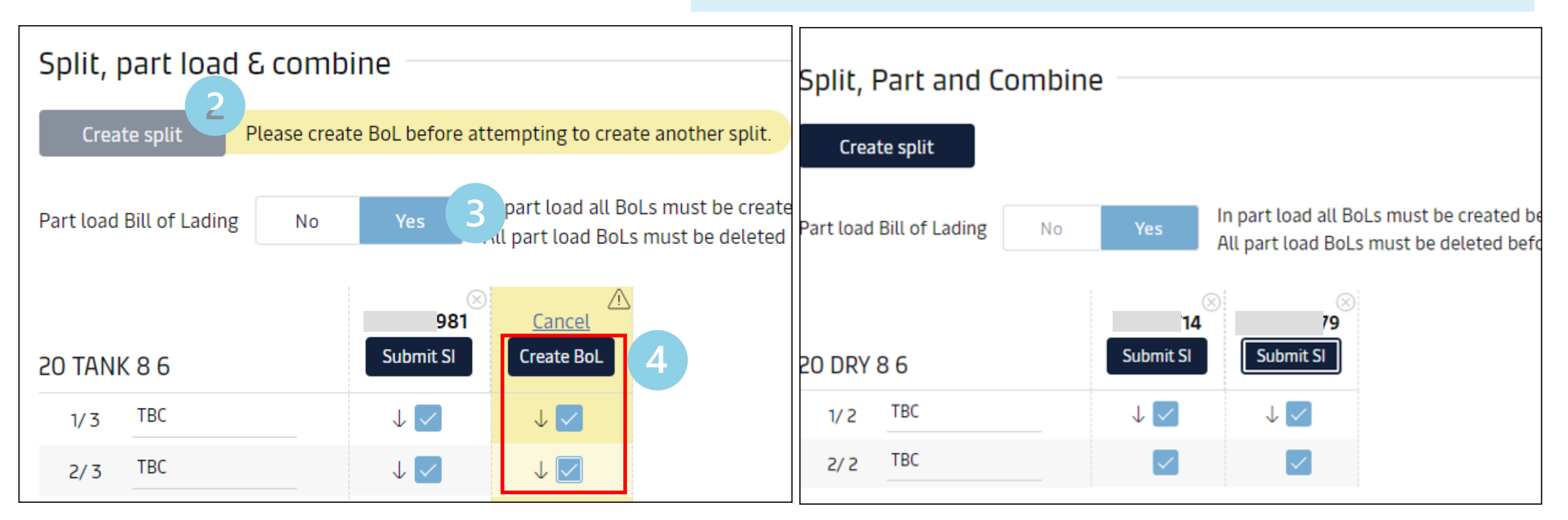

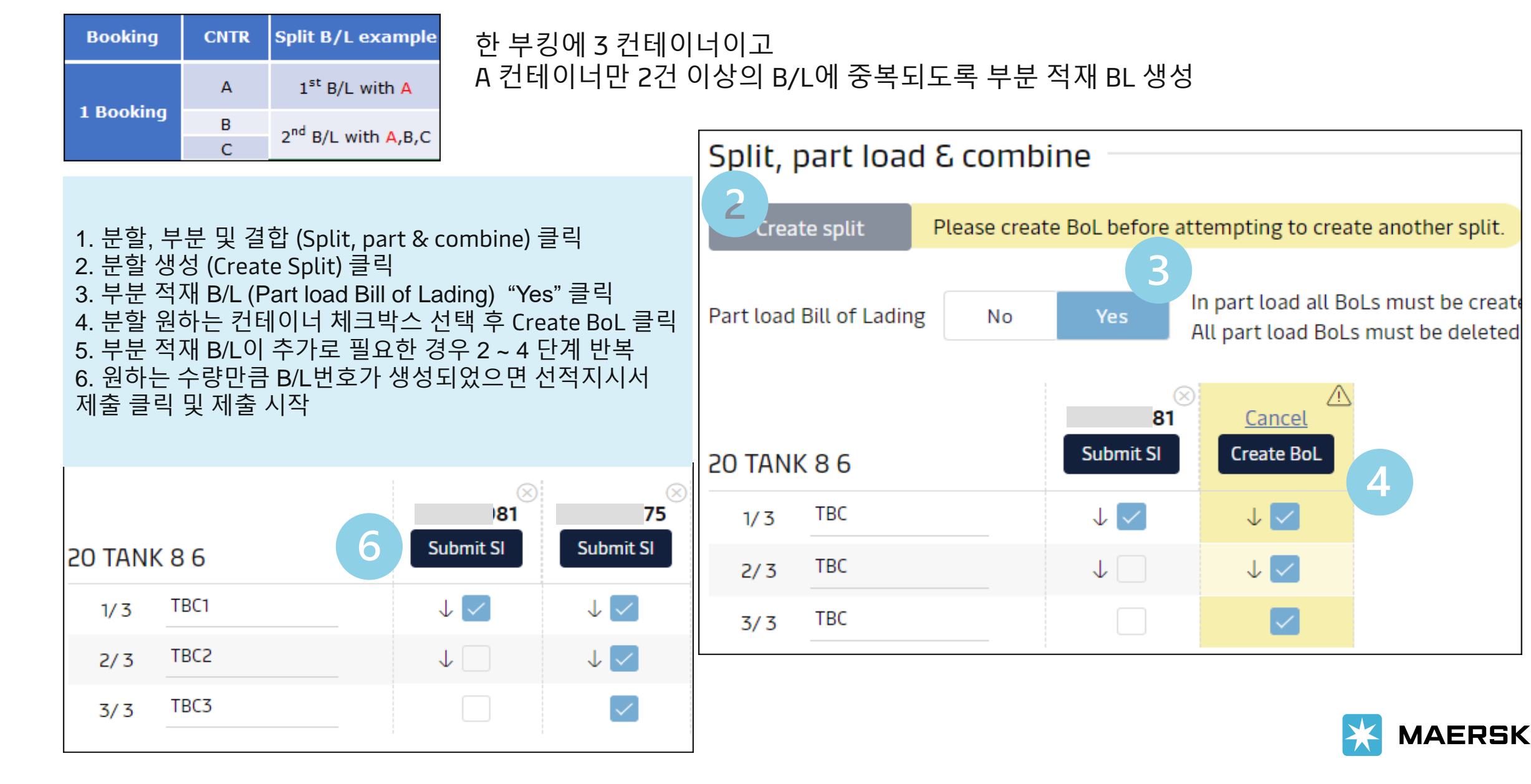

### 선적 서류 제출 – B/L combine

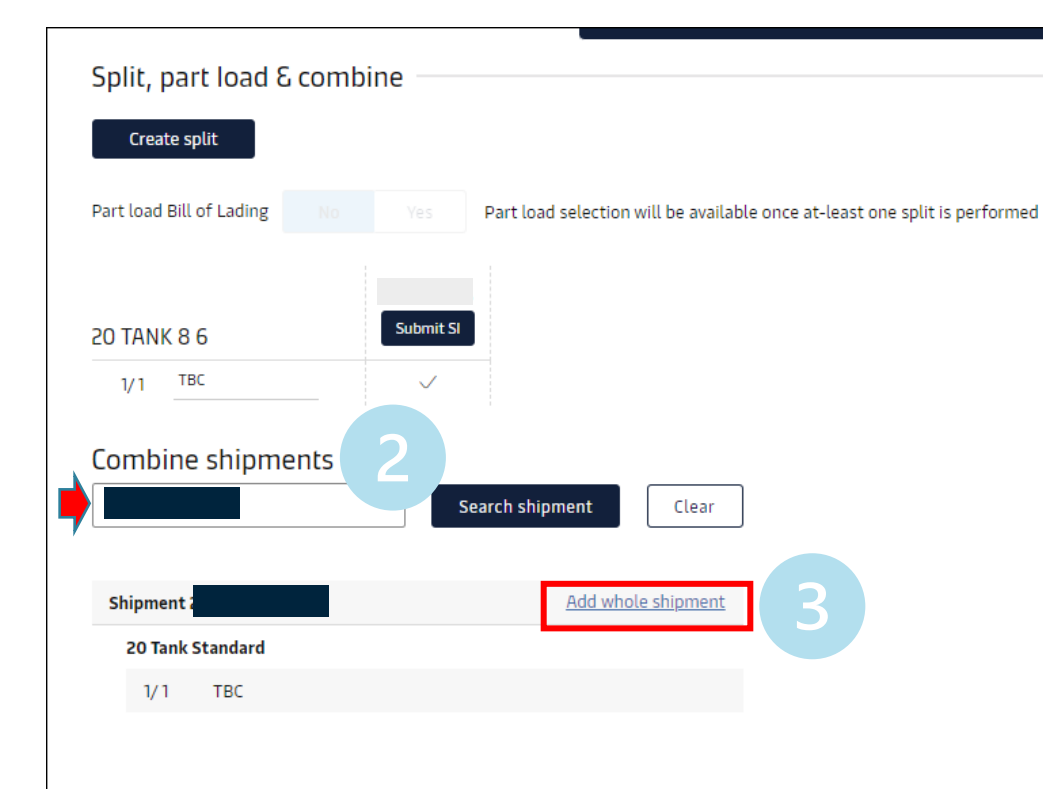

B/L 콤바인은 동일한 조건의 부킹만 가능합니다 콤바인 불가 시나리오:

```
•스케줄, Service Contract, 파티 당사자가 일치하지 않는 부킹
```

• Service Contract 적용된 부킹 + SPOT 부킹 콤바인

```
• Service Contract 적용된 부킹 + Service Contract 미적용
부킹
```

### 다른 부킹과 BL Combine이 필요한 경우

- 1) Split, part & combine 클릭
- 2) Combine shipments 아래 부킹번호 기재 -> Search shipment
- 3) 부킹이 조회되면 Add whole shipment 클릭
- 4) 다른 부킹 추가가 필요하면 2 & 3 반복
- 5) 콤바인 하고자 하는 부킹 번호가 모두 추가되었으면 Submit SI 시작

실수로 Combine 된 경우 SI 제출 전 Remove shipment를 클릭하여 삭제해 주세요.

Part BL과 Combine BL이 함께 필요한 경우, 웹에서 콤바인 SI를 먼저 접수하시고 Part BL 요청은 <u>매뉴얼 SI 양식</u>을 작성하셔서 업무팀으로 요청 주시기 바랍니다.

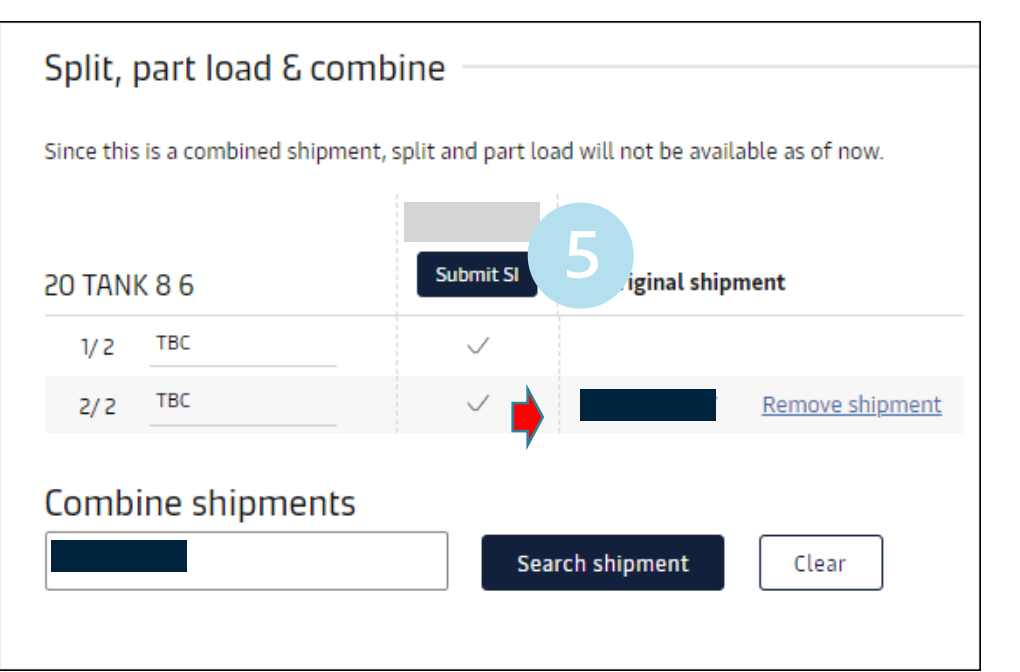

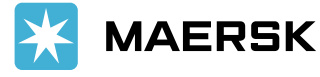

### 선적 서류 제출 – 부분 적재 (Part load) VGM

| Shipment detail               | s                                        |                                | E                           | Bill of lading , co | ntainer or bo          | oked by reference number | View details                           |
|-------------------------------|------------------------------------------|--------------------------------|-----------------------------|---------------------|------------------------|--------------------------|----------------------------------------|
| -                             |                                          |                                |                             |                     |                        | Go to old ship           | oment details <u>(Shipment Binder)</u> |
| B/L number<br>Duplicate Amend | Cancel                                   | Busan, KR<br>Departs 04 Aug 20 | 23                          | Manzan<br>Arrives 2 | illo, MX<br>1 Aug 2023 | I x 40 Dr<br>Chemical    | 'Y High<br>products, nos               |
| Summary Docum                 | containers & VGM                         | Parties Charge                 | es Log                      |                     |                        |                          |                                        |
| 1 Containers                  |                                          |                                |                             |                     |                        |                          | Amend/Submit VGM for all               |
| △ VGM submission p            | oending: All (1) containers, <b>Due:</b> | 01 Aug 2023, 09:00             |                             |                     |                        |                          |                                        |
| Container                     | Size & type                              |                                | Cargo we                    | ight                | Volume                 | VGM                      | More details                           |
| Amend                         | 40 ft Dry High                           |                                | 2200                        | 0 kg                | -                      | ▲ Pending                | details 🗸                              |
| Enter VGM details on be       | low table & submit.                      |                                |                             |                     |                        |                          |                                        |
| △ VGM submission              | pending: All (1) containers, <b>Due</b>  | : 01 Aug 2023, 09:00           |                             |                     |                        |                          |                                        |
| Container                     | Size & type                              | Cargo weight<br>in kg          | <b>Tare weight</b><br>in kg | VGM                 |                        | VGM Method               |                                        |
| 0.VCM and inc.                | 40 ft Dry                                | 22000                          | 3860                        | Enter VGM           | kg                     | Select VGM method        | ~                                      |

컨테이너 별 VGM 제출은 SI 제출 전 각 부킹의 컨테이너 탭에서 별도로 하실 수 있습니다.

부분 적재 SI 제출 시 VGM 입력에 어려움이 있으신 경우 먼저 제출하시는 SI 상 컨테이너 세부사항 - VGM 칸은 공란으로 두시고 마지막 SI 제출 시 각 컨테이너별 최종 VGM 값을 입력 해주세요. VGM 입력에 어려움이 있으시면 SI 접수 후 즉시 <u>KR.EXPORT@MAERSK.COM</u> 업무팀으로 VGM 정보를 보내주시기 바랍니다.

메일 제목 예시) Booking no. XXXXXXXX 파트 BL VGM 접수 내용 예시) 웹사이트 weight 제한으로 VGM 입력 불가 MAEU1234567, VGM 25000.00 KG, Weight of cargo added to container's tare weight

#### 중요: VGM은 PART B/L 여부와 관계없이 컨테이너당 고유의 값이 존재해야 합니다.

예: 컨테이너 A를 B/L 2건으로 분할

첫번째 SI – Cargo gross weight 1000 kg

두번째 SI – Cargo gross weight 2000 kg

Container A의 VGM = 첫번째 SI의 cargo weight + 두번째 SI의 cargo weight + tare weight

첫번째 Part SI 제출 시 해당 컨테이너의 전체 VGM 값을 입력하시면 두번째 Part SI제출 시 해당 VGM 값이 자동으로 기재되어 불러져 옵니다. 나머지 Part SI 제출 시에 VGM 정정 없이 접수해 주세요.

만약 weight 오류메세지로 인해 SI 접수 진행이 안되시는 경우 VGM 칸은 공란으로 두시고 메일로 접수 해주시기 바랍니다. (VGM 이 없으면 선적이 불가하므로 반드시 업무담당자와 확인해주세요)

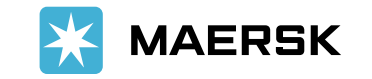

| 선적 참조 번                                                                                                    | 호<br>                                                      | 1. House B/L 유무 질문                        |                              |
|----------------------------------------------------------------------------------------------------|------------------------------------------------------------|-------------------------------------------|------------------------------|
| Does this shipment hav                                                                                                    | ve a House Bill of Lading (Is this Master bill of lading)? | Yes: 하우스 B/L이 있다 => 두번째 추가 질문으로 연결 됨      |                              |
| • Yes                                                                                                    |                                                            | No: 하우스 B/L이 없다 => 추가 질문 없음               | • House B/L 이 없는 경우          |
| 🔿 No                                                                                                    |                                                            |                                           | 첫번째 질문에 No 선택 (두번째 질문으로      |
| Is the House Bill of Lad                                                                                                    | ling (HBL) to be created by Maersk?                        | 2. House B/L 이 있는 경우, 신고 주체에 대한 질문        | 연결되지 않음)                     |
| Yes Please see                                                                                                    | e House Bill of Lading Management                          | Yes: 하우스 B/L을 머스크에 대행 신고 요청               |                              |
| ◯ No                                                                                                    |                                                            | No: 하우스 B/L을 고객이 자체 신고 (Automated NVOCC)  | • House B/L 이 있고 자체 신고 하는 경우 |
|                                                                                                    |                                                            |                                           | 1번 질문 Yes, 2번 질문 No          |
|                                                                                                    |                                                            |                                           |                              |
| House Bill Instr                                                                                                    | ruction                                                    |                                           | - House B/L 이 이고 머스크에 대해 시고  |
|                                                                                                    |                                                            | 2번 질문에 Yes 를 선택하신 경우 서류 제출 마지막 검토 단계에서 하기 | 하는 경우                        |
| <ol> <li>여기에 대리인 주소, 프리타임, 운송 중 또는 환적 조항을 입력하지 마십시오. 서류 I</li> <li>이시, 서치조리, 초아유 환서 회회가 위해 여기에 위령된 조합은 거조하지 아소니다.</li> </ol> |                                                            | 전에 House Bill 상도를 입국 아시킨 입니다.             | 1번 질문 Yes 2번 질문 Yes 마지막 검토   |
|                                                                                                    | - 근을 물이되어가 대해 아직에 입국은 소장을 묘이하지 않답하다.                       |                                           | 단계에서 House bill 정보 기재        |
|                                                                                                    | 입력 예시 (SHPR등 약어 기재 금지)                                     |                                           |                              |
| 메모는 여기에 입력                                                                                                    | House BL number: xxxxxxxx                                  |                                           |                              |
|                                                                                                    | SHIPPER: 회사명, 주소 기재                                        |                                           |                              |
|                                                                                                    | CONSIGNEE: 회사명, 주소 기재                                      | 0/200                                     |                              |
|                                                                                                    | NOTIFY PARTY: 회사명, 주소 기재                                   |                                           |                              |
|                                                                                                    | Description: 디스크립션 기재                                      |                                           | _                            |
|                                                                                                    | Marks and Numbers: Marks and numbers 기재, 없으                | 🔆 MAERSK                                  |                              |
|                                                                                                    | House BL 이 한 건 이상이면 House BL 1, 2, 3으로 ·                   |                                           |                              |
| Classification: Public 🛛 🗧                                                                                                   |                                                            |                                           |                              |

ICS2 적용 ECU (European Customs Union) 국가:

Austria, Belgium, Bulgaria, Croatia, Cyprus, Czech Republic, Denmark, Estonia, Finland, France, Germany, Greece, Hungary, Ireland, Italy, Latvia, Lithuania, Luxembourg, Malta, Netherlands, Poland, Portugal, Romania, Slovakia, Slovenia, Spain, Sweden, Reunion, French Guiana, Guadeloupe, Martinique, Mayotte

House BL 이 있는 경우 고객의 Self-filing 또는 머스크에 대행 여부에 따라 제출 요구 정보가 다름
 1.1) 자가 Self-filing 시 해당 Party 의 EORI 번호 제출
 1.2) 머스크에 대행 요청 시 House BL 디테일 제출

House BL이 없는 경우 BL상 기재되는 쉬퍼와 컨사이니가 실제 셀러와 바이어 정보와 동일한지 유무에 따라 제출 요구 정보가 다름
 S일하다면 추가 제출 요구되는 정보 없음
 S일하지 않다면 해당 정보를 EU 세관에 신고 할 당사자의 EORI번호 제출 또는 (or) 셀러와 바이어 회사 정보 제출

SI 제출 가이드 상세 내용은 <u>ICS2 Phase 2 실시 관련 SI 접수 방법 안내</u> 에서 확인 바랍니다.

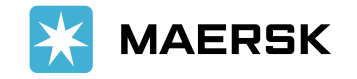

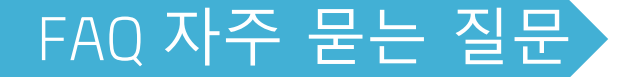

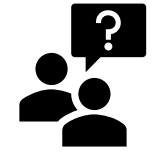

□ 원산지 증명 문구 기재 가능한가요?

MADE IN XXX 등의 원산지 문구는 기재 불가합니다. 원하실 경우 "Attached hereto is Shipper's certificate of good's origin" 대체 문구로 기재 가능합니다. (기재 불가 원산지 문구 예시: Made in Korea, US origin, Grown in Brazil, Manufactured in China 등)

□ BL의 Shipped on Board Date 기준이 뭔가요? SOB 일자는 기본적으로 해당 부킹의 마지막 컨테이너가 본선에 실제로 적재된 날짜입니다. 2024년 10월부로 한국 출항건에 대해 출항 후 최종 발행되는 BL의 SOB 란에 모선 출항일이 기재될 수 있도록 설정되었습니다.

□ Back/After date 가능한가요? Shipped on board date의 Back/After date는 불가합니다. 컨테이너가 실제 본선에 적재된 날짜 (한 B/L에 1대 이상일 경우 마지막 컨테이너 기준) 또는 당사 웹사이트에서 확인 가능한 ETD, ATD는 기재 가능합니다.

□ BL issue date 정정이 가능한가요? Issue date는 실제로 BL 이 발행된 날짜이며 정정 불가합니다.

□ 컨테이너 Tare weight가 컨테이너 도어에 기재된 값과 상이합니다. SI 제출 화면에서 제공되는 tare weight는 해당 컨테이너 사이즈의 평균 tare weight를 참고 차원에서 제공해 드리고 있습니다. VGM 입력은 컨테이너 도어에 기재된 실제 tare weight 를 참고하시어 제출하시면 됩니다.

□ 컨테이너 tare weight가 9999로 보이고 정정할 수 없습니다. 우선 나머지 입력하신 내용을 초안 저장 해주시고 해당 SI 오류 화면을 캡처하시어 업무팀으로 전달 부탁드립니다.

□ 분할/컴바인 진행이 원활하지 않습니다. Split, part & combine 시나리오에 맞게 선택 및 입력하셨는지 확인해주세요. (Page. 14~19) 정확하게 입력되었음에도 불구하고 진행이 안되시는 경우 오류 화면을 캡처하시어 업무팀으로 전달 부탁드립니다.

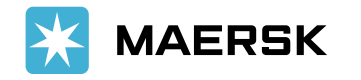

□ 고객경험팀 이메일 주소: 수출 kr.export@maersk.com